|                                           |       | GROUP                   | MODEL                                                                              |  |
|-------------------------------------------|-------|-------------------------|------------------------------------------------------------------------------------|--|
|                                           | KIN   | ELE                     | 2018MY<br>Stinger (CK)<br>2018-2019MY<br>Niro Plug-in (DE<br>PHEV)<br>with UVO 3.0 |  |
|                                           |       | NUMBER                  | DATE                                                                               |  |
|                                           |       | 162 (Rev 1, 04/24/2019) | December 2018                                                                      |  |
| TECHNICAL SERVICE BULLETIN                |       |                         |                                                                                    |  |
| SERVICE ACTION: UVO 3.0 LOGIC IMPROVEMENT |       |                         |                                                                                    |  |
| FOR BLACK SCREEN (SA366)                  |       |                         |                                                                                    |  |
| 4 N                                       | OTICE |                         |                                                                                    |  |

This bulletin has been revised to include additional information. New/revised sections of this bulletin are indicated by a black bar in the margin area.

This bulletin provides the procedure to improve the logic of the UVO 3.0 (D-Audio) head unit on some 2018MY Stinger (CK) vehicles, produced from May 3, 2018 through June 5, 2018, and 2018-2019MY Niro Plug-in (DE PHEV) vehicles, produced from June 4, 2018 through November 25, 2018, which may exhibit a black screen after confirming the safety warning. Follow the procedure below to improve the logic of the UVO 3.0 head unit.

Kia is requesting the completion of this Service Action on <u>all</u> affected vehicles including dealer stock, prior to delivery. Before conducting the procedure, verify that the vehicle is included in the list of affected VINs.

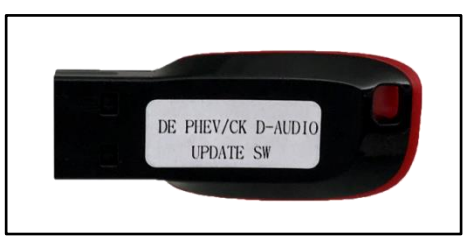

## **\*** NOTICE

A Service Action is a repair program without customer notification that is performed during the warranty period. Any dealer requesting to perform this repair outside the warranty period will require DPSM approval.

Repair status for a VIN is provided on WebDCS (Service  $\rightarrow$  Warranty Coverage  $\rightarrow$  Warranty Coverage Inquiry  $\rightarrow$  Campaign Information). Not completed Recall / Service Action reports are available on WebDCS (Consumer Affairs  $\rightarrow$  Not Completed Recall  $\rightarrow$  Recall VIN  $\rightarrow$  Select Report), which includes a list of affected vehicles.

This issue number is <u>SA366</u>.

File Under: <Electrical>

| Circulate To:   | 🛛 General Manager | Service Manager   | 🛛 Parts Manager |
|-----------------|-------------------|-------------------|-----------------|
| Service Advisor | s 🛛 🖾 Technicians | Body Shop Manager | I Fleet Repair  |

#### Page 2 of 6

SUBJECT:

### SERVICE ACTION: UVO 3.0 LOGIC IMPROVEMENT FOR BLACK SCREEN (SA366)

#### **Inspection Procedure:**

1. Start the vehicle and power on the UVO 3.0 head unit.

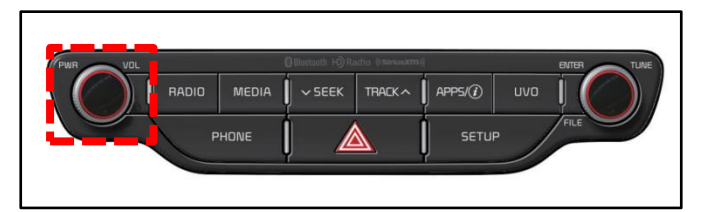

2. Verify the concern:

If the head unit displays a black screen as shown on the right, proceed to step 3.

If the screen operates as designed, skip to the software verification, step 5.

3. Press the reset button with a pointed end tool such as a pen or paper clip.

 Upon startup of the head unit, <u>DO NOT</u> <u>press "Confirm" or "Language"</u>; instead, quickly alternate between pressing the radio and setup hard keys (10-15 repetitions) until display returns on the head unit. Return to the head unit home screen.

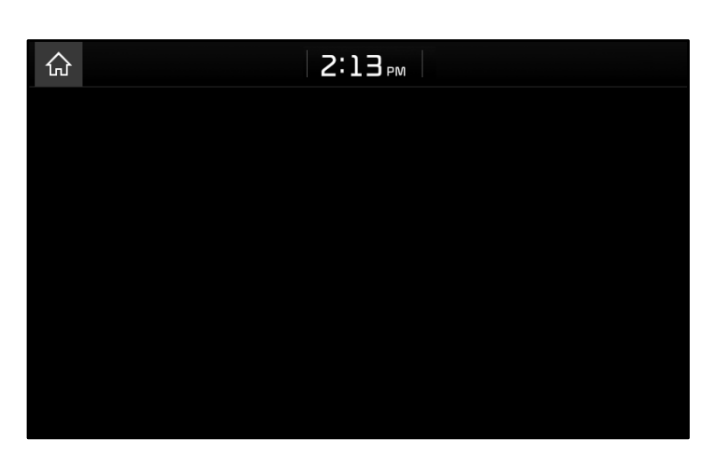

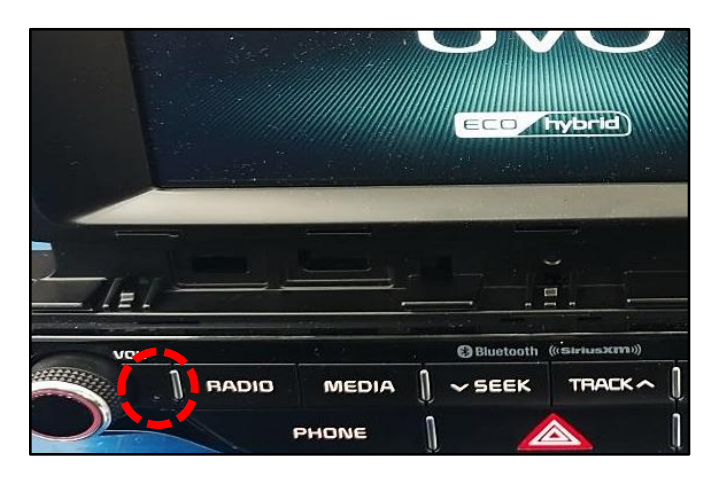

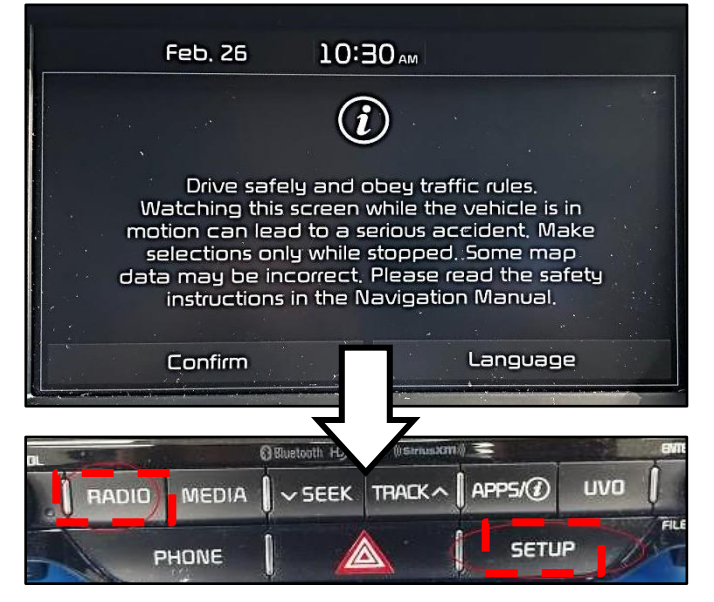

SUBJECT:

### SERVICE ACTION: UVO 3.0 LOGIC IMPROVEMENT FOR BLACK SCREEN (SA366)

5. Select "Setup".

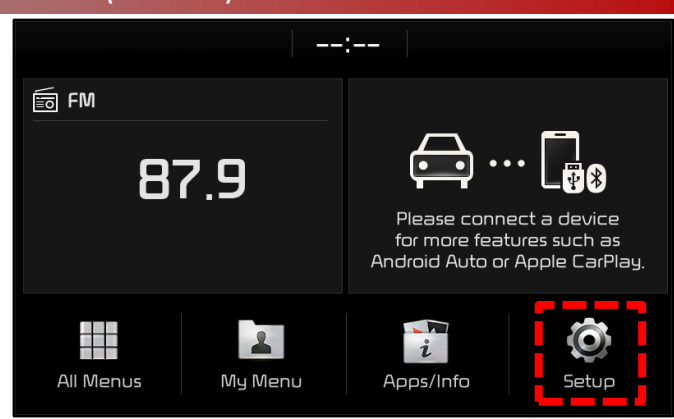

6. Select "System Info" on the second menu.

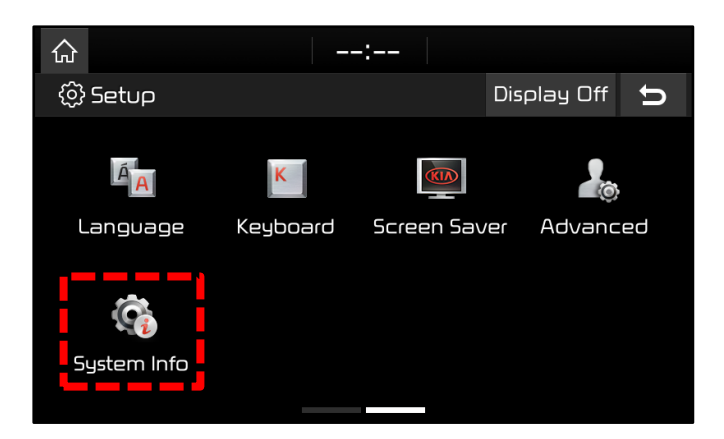

- Check the software version and proceed to the Software Update Procedure on page 4 if the version matches the "<u>Current</u> Version" table below.
  - If it matches the "New Version" table, no further action is required.
  - If it does not match either table, open a Techline case <u>online</u>.

| Model   | Current Version            |
|---------|----------------------------|
| DE PHEV | DEPHEV.USA.SOP.V087.180328 |
| СК      | CK.USA.SOP.V087.180410     |

| Model   | New Version                |
|---------|----------------------------|
| DE PHEV | DEPHEV.USA.SOP.V098.180611 |
| СК      | CK.USA.SOP.V098.180821     |

| ۵           |                       | :    | -                                                         |   |
|-------------|-----------------------|------|-----------------------------------------------------------|---|
| ⓒ System Ir | ifo                   |      |                                                           | Û |
| SW Info     |                       |      |                                                           |   |
| Storage     | SW Ver.<br>Firmware \ | Ver. | DEPHEV.USA.50P.V087.180328<br>DEPHEV.USA.282.180506.MICOM |   |
| Default     |                       |      |                                                           |   |
|             |                       |      |                                                           |   |
|             |                       |      | Update                                                    |   |

#### Page 4 of 6

SUBJECT:

### SERVICE ACTION: UVO 3.0 LOGIC IMPROVEMENT FOR BLACK SCREEN (SA366)

#### Software Update Procedure:

- 1. Start the vehicle or connect the Midtronics GR8-1299 charger.
- 2. For <u>customer vehicles</u>, record the customer's radio presets before performing the upgrade.
- Obtain the USB stick labeled DE PHEV/CK D-AUDIO UPDATE SW (white) from your Service Manager and insert it in the vehicle's USB port.

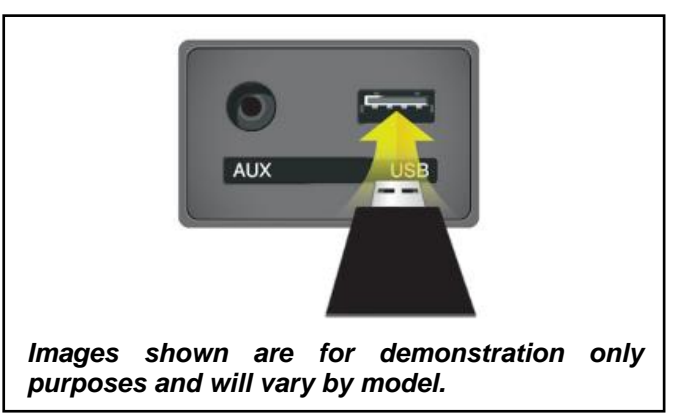

4. Select "Setup".

5. Select "System Info" on the second menu.

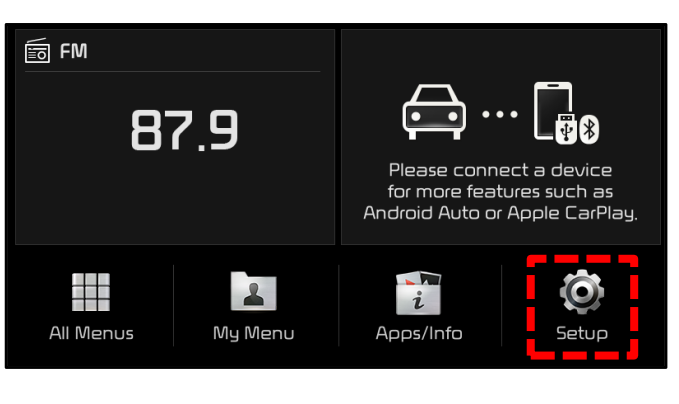

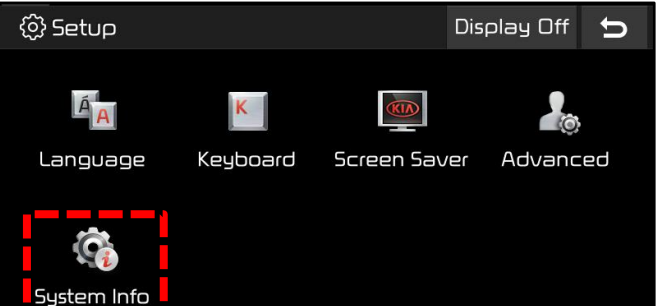

6. Select "Update".

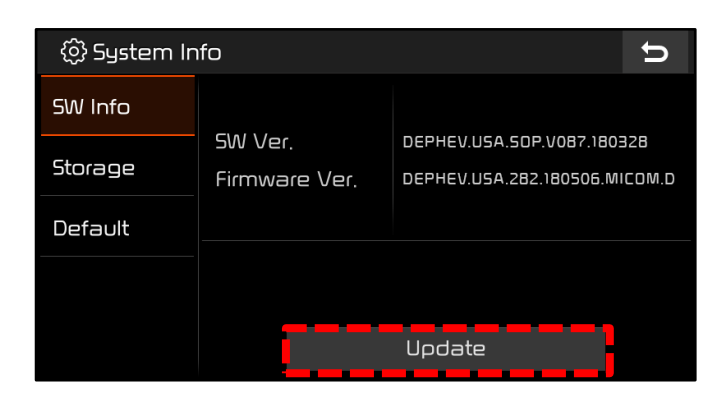

#### SUBJECT:

### SERVICE ACTION: UVO 3.0 LOGIC IMPROVEMENT FOR BLACK SCREEN (SA366)

7. Select "OK" to begin the update.

### **\*** NOTICE

This software upgrade may take twenty (20) minutes to complete. Other services can be performed while the system upgrade is in progress.

8. The update will begin and system will display the progress on the screen. Once the update is complete, the head unit will automatically reset.

| $\bigcirc$ |                                                                    | :                         |   |
|------------|--------------------------------------------------------------------|---------------------------|---|
| ලා         |                                                                    |                           | ŋ |
| SW         | To update the software                                             | to the following version, |   |
| Stor       | press [OK].<br>No other functions including rear view camera, will |                           |   |
| Defa       | be available during the update.                                    |                           |   |
|            | Update Information:<br>DEPHEV.USA.SOP.V098.180611                  |                           |   |
|            | DК                                                                 | Cancel                    |   |

| <u>۵</u>                                                                                                    |       |
|----------------------------------------------------------------------------------------------------|-------|
| ③ System Update                                                                                                    |       |
| the second second secon |       |
| Preparing System Update                                                                                                    |       |
| Checking Update Information Please                                                                                                    | wait. |

 Verify that the software update is successful by checking the software version by following steps 4 to 5 on page 3 of this bulletin. If update is not successful, restart the procedure from step 3.

| Model   | New Version                |
|---------|----------------------------|
| DE PHEV | DEPHEV.USA.SOP.V098.180611 |
| СК      | CK.USA.SOP.V098.180821     |

| ۵             |                  | :-             |                                                    | Audio  |
|---------------|------------------|----------------|----------------------------------------------------|--------|
| ్రీ System Ir | ô System Info    |                |                                                    |        |
| SW Info       |                  |                |                                                    |        |
| Storage       | SW Ver<br>Firmwa | r.<br>are Ver. | DEPHEV.USA.SOP.V098.180<br>DEPHEV.USA.282.180506.M | ICOM.D |
| Default       |                  |                |                                                    |        |
|               |                  |                |                                                    |        |
|               |                  |                | Update                                             |        |

- 10. Reprogram the customer's radio presets if necessary.
- 11. Verify proper operation of the head unit.

#### Page 6 of 6

SUBJECT:

### SERVICE ACTION: UVO 3.0 LOGIC IMPROVEMENT FOR BLACK SCREEN (SA366)

#### AFFECTED VEHICLE RANGE:

| Model          | Production Date Range                  |
|----------------|----------------------------------------|
| Stinger (CK)   | May 3, 2018 through June 5, 2018       |
| Niro (DE PHEV) | June 4, 2018 through November 25, 2018 |

#### **REQUIRED PART:**

| Part Name                    | Description / Part No.                    | Figure                          | Comments                                                                                                    |
|------------------------------|-------------------------------------------|---------------------------------|----------------------------------------------------------------------------------------------------|
| Software Update<br>USB Drive | DE PHEV/CK D-AUDIO<br>UPDATE SW USB Stick | DE PHEV/CK D-AUDIO<br>UPDATE Sø | Auto-shipped to Dealers.<br>Additional USB upgrade sticks<br>can be ordered through<br>Snap-on Business Solutions<br>at (888) 542-1011. |

### WARRANTY INFORMATION:

| N Coc | de: N99 | C Co | de: | C99 |  |
|-------|---------|------|-----|-----|--|
|-------|---------|------|-----|-----|--|

| Claim<br>Type | Causal P/N        | Qty. | Repair<br>Description                   | Labor<br>Op Code | Op<br>Time | Replacement<br>P/N | Qty. |
|---------------|-------------------|------|-----------------------------------------|------------------|------------|--------------------|------|
| V             | 96160<br>J5100FHV | 0    | (SA366)<br>UVO 3.0 Logic<br>Improvement | 180148R0         | 0.3<br>M/H | N/A                | 0    |

# **\*** NOTICE

VIN inquiry data for this repair is provided for tracking purposes only. Kia retailers should reference <u>SA366</u> when accessing the WebDCS system.